# CAMARA GPS 4g Video Y Audio en vivo 2 Cámaras + APK

### Manual de funciones básicas

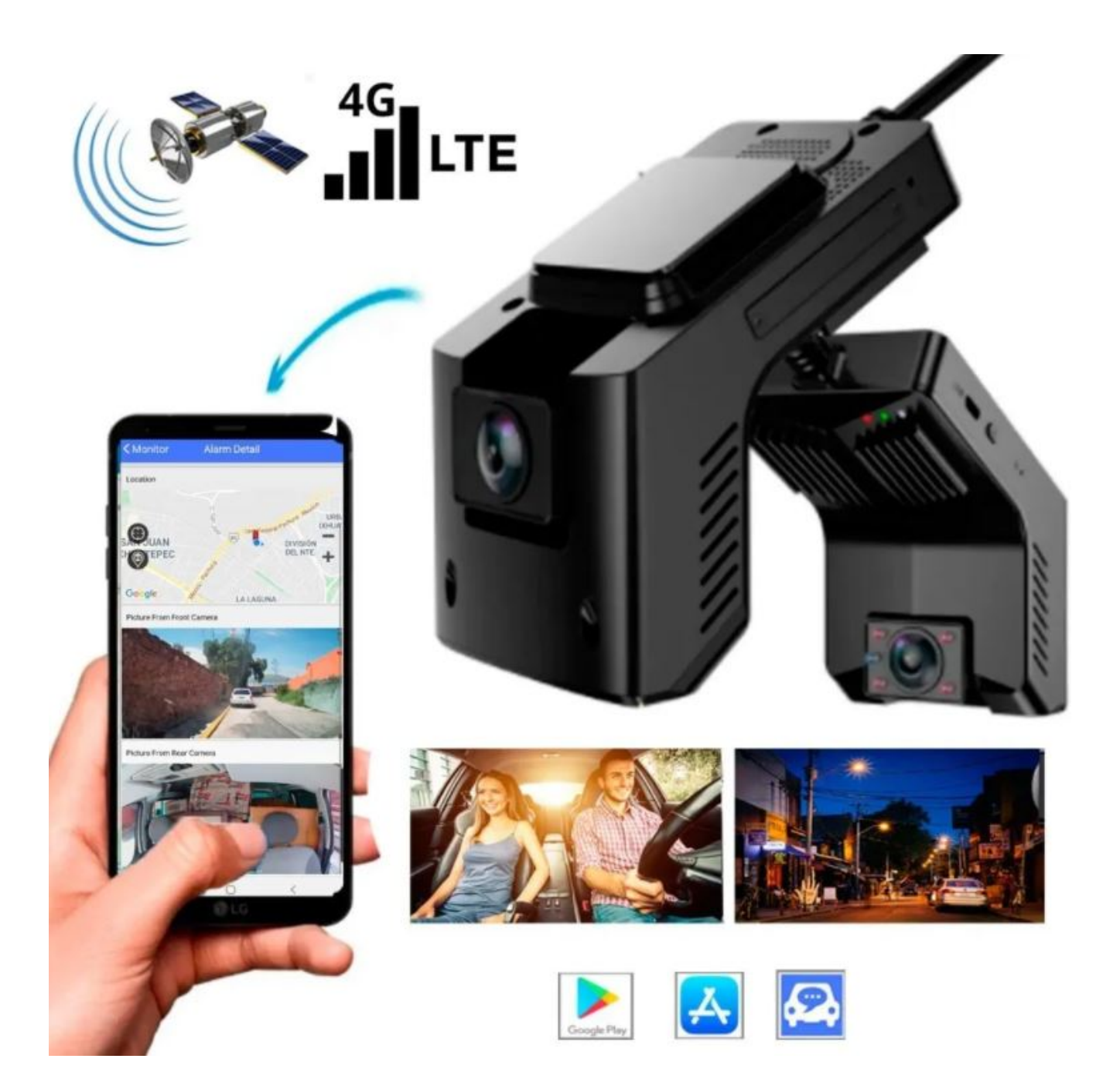

### MANUAL DE INSTALACION

1.- Inserte el SIM en la charola correspondiente y la tarjeta SD en el puerto correspondiente, como en las fotos de a continuación

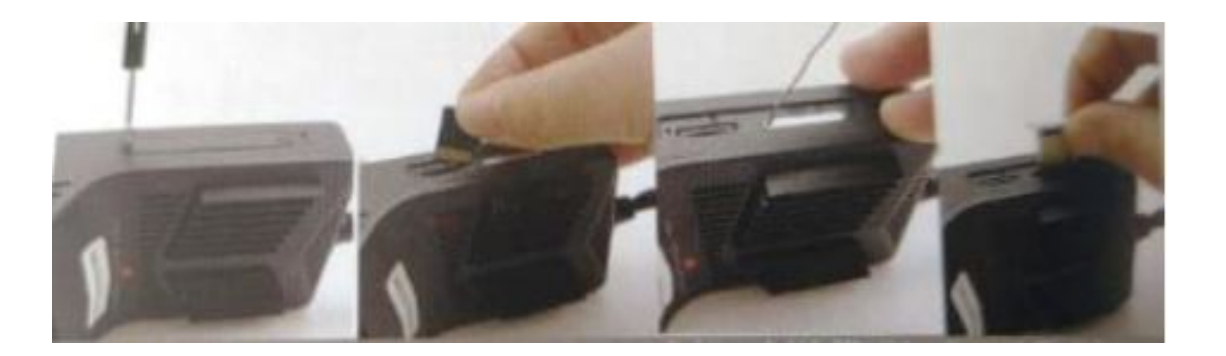

2.- conecte la antena GPS y el cable de alimentación al dispositivo

3.-abra la caja de fusibles del vehículo y conecte como se muestra a continuación:
-Cable rojo: Se conecta al ACC de la batería del vehículo (12v)

-Cable amarillo: Se conecta al positivo de la batería-Cable negro: Se conecta a tierra

4.- Después de conectar los cables como anteriormente se indicó observara que en automático encienden la luz roja del dispositivo, tardara unos 3 minutos en encender, por favor no corte la energía mientras tanto, la cámara se está preparando para ser usada, encienda el switch de su vehículo para comprobar que se haya conectado correctamente.

#### MANUAL DE CONFIGURACION

1.- Descargue la app "Car assist" que es con la que se manipulará la cámara, puede buscarla en Play Store o App Store o también puede solo escanear el siguiente código QR para bajarla en automático.

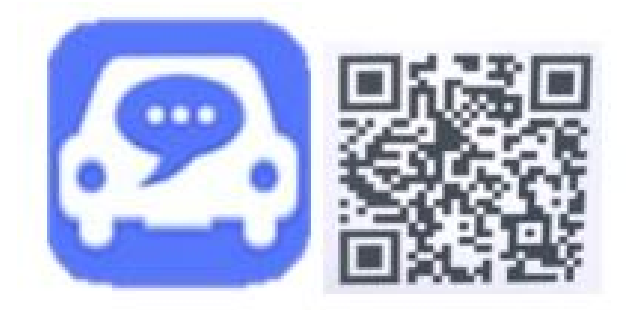

2.- Presione brevemente el botón de encendido para compartir el punto de acceso de la cámara.

3.- Vaya a las configuraciones de WIFI de su celular, notara que le aparece una nueva red, se distingue por las iniciales FX-xxx, conéctese a esa red, la contraseña por default es 12345678

4.- Vaya a la app Car assist e inicie sesión, puede registrarse o iniciar sesión con su Facebook ya predeterminado

5.- En automático le aparecerá un menú, lo vamos a ignorar por el momento, seleccione la opción "OK" que se encuentra en la parte superior de la app de lado izquierdo

|                                    | and the second second                                                                              |
|------------------------------------|----------------------------------------------------------------------------------------------------|
|                                    |                                                                                                    |
| ing-CarAssist-QR Code Scanning     | ×                                                                                                  |
| Scan devices                       |                                                                                                    |
| ne and device in the same WiFi net | work                                                                                               |
| Add device                         |                                                                                                    |
|                                    | ing-CarAssist-QR Code Scanning<br>Scan devices<br>ne and device in the same WiFi net<br>Add device |

6.-En automático veremos que nos encontramos en la parte de "DVR" a continuación una foto de ejemplo

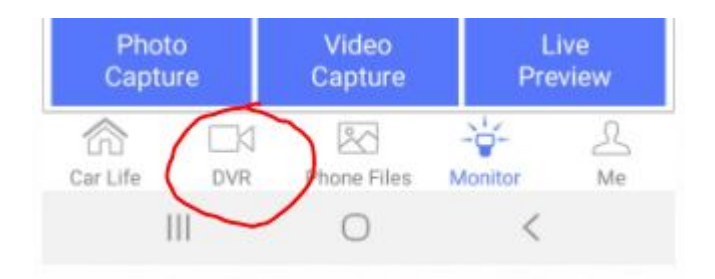

En la parte superior hay un símbolo "+" lo seleccionara para poder añadir el dispositivo; si ya se conectó a la red wifi del dispositivo en automático le aparecerá el dispositivo

| O                        | o Capture Description of Capture Description of Capture Description |
|--------------------------|----------------------------------------------------------------------------------------------------|
| <b>d1</b> 4G <b>¥</b> °0 | Dual00:40:10                                                                                                    |

Seleccione el dispositivo que le aparezca para terminar de enlazar su celular a la cámara (solo de clic encima de las letras y números que le parezcan debajo de las letras azules, como ejemplo dejamos la foto siguiente)

| DVR                           |                                |                          |               | +              |
|-------------------------------|--------------------------------|--------------------------|---------------|----------------|
|                               |                                | ►                        |               |                |
| Dev<br>QW7P<br>192.10<br>Scan | R84HAU<br>68.43.1<br>the QR co | AAYL49<br>ode to connect | I device's ho | tspot          |
|                               | ť                              | DVR F                    | ile           |                |
| Car Life                      |                                | DVR Sett                 | Angs<br>      | <u>R</u><br>Me |

Le aparecerá esta pregunta, seleccione "Ok"

|                                  | +              |  |  |  |
|----------------------------------|----------------|--|--|--|
|                                  |                |  |  |  |
|                                  |                |  |  |  |
|                                  |                |  |  |  |
|                                  |                |  |  |  |
| The device is not binded sending |                |  |  |  |
| request of binding?              | ^              |  |  |  |
| Cancel OK                        | J              |  |  |  |
| ual00.0                          | 1:31           |  |  |  |
|                                  |                |  |  |  |
| DVR File                         |                |  |  |  |
|                                  |                |  |  |  |
| DVR Settings                     |                |  |  |  |
| Car Life DVR Phone Files Monitor | <u>R</u><br>Me |  |  |  |

la cámara comenzara a decir un dialogo, una vez que termine de decirlo presione brevemente el botón de encendido de la cámara para que se confirme el emparejamiento. iLISTO! Ya tenemos conectada la cámara a nuestro celular.

#### ALGUNAS FUNCIONES DE LA APP:

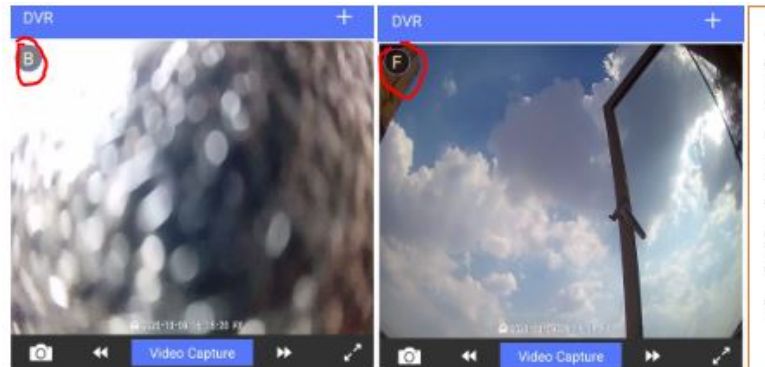

- En el panel "DVR" tenemos la opción de ver las 2 vistas de la cámara, esto nos facilitara ver el camino de nuestro chofer o ver lo que se encuentra haciendo el chofer, se identifican por la letra "B" que quiere decir "back" traducido al español quiere decir, "atrás" y la letra "F" que quiere decir "front" quiere decir "en frente" basta con darle click sobre la letra para cambiar de una cámara a la otra

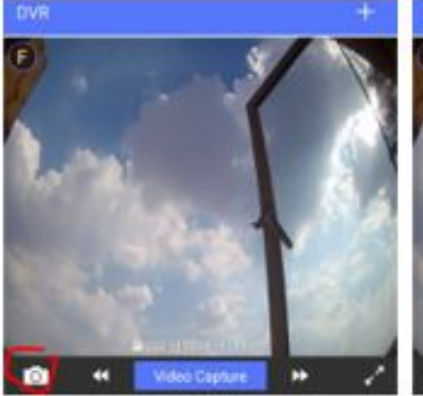

Tracks

General

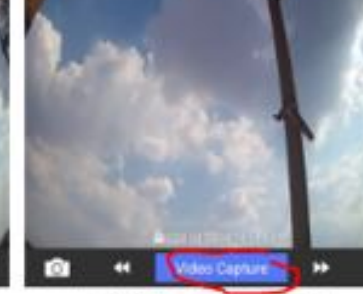

General Tracks

-Tenemos los siguientes botones en donde podremos capturar fotos y videos por la cámara, basta con presionar encima botón con forma de cámara para tomar una foto; para grabar un video basarse en la segunda foto

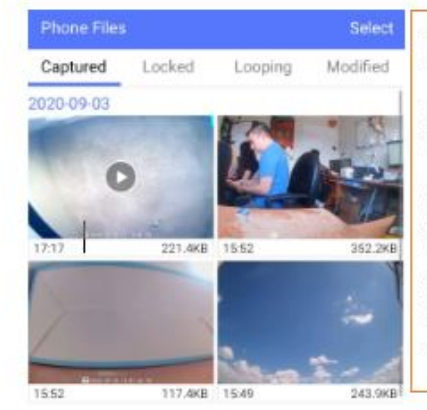

-En el apartado "phone files" podremos ver todo lo capturado por la cámara, lo mismo es para todos los apartados que se muestran en esta opción

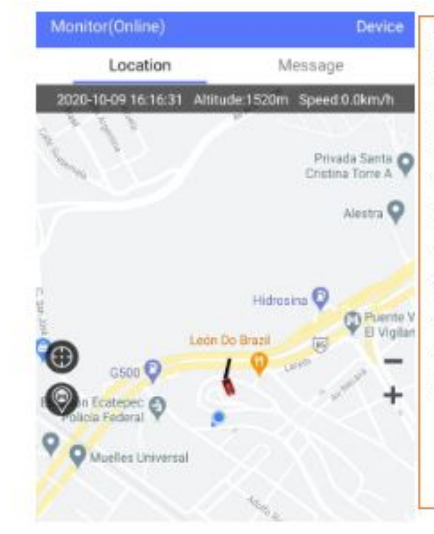

En el apartado "Monitor" podremos ver la ubicación en tiempo real de nuestro vehículo gracias a la antena GPS que tiene la cámara conectada

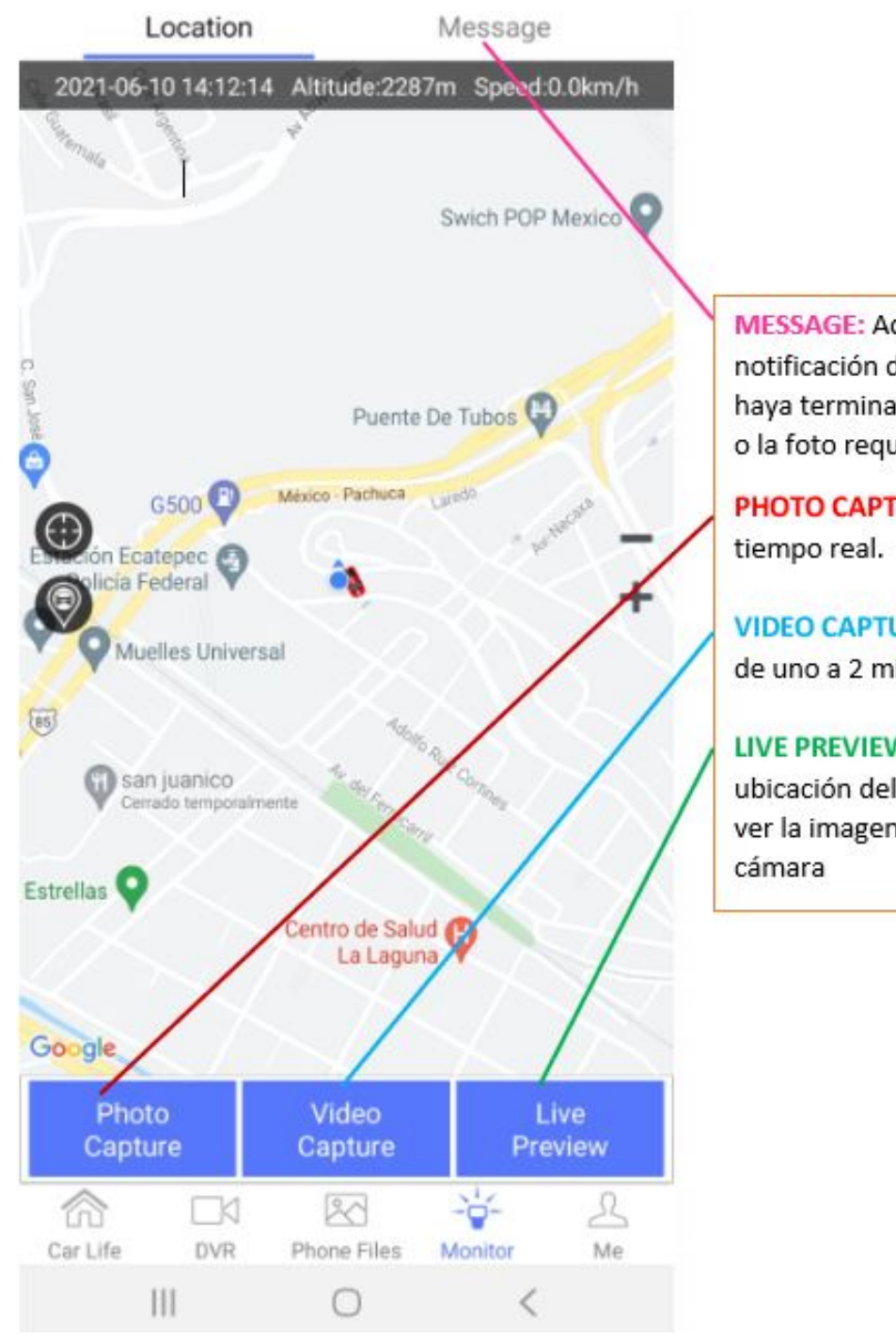

MESSAGE: Aquí puede ver la notificación de la cámara cuando haya terminado de tomar el video o la foto requerida.

PHOTO CAPTURE: Captura fotos en tiempo real.

VIDEO CAPTURE: Captura videos de uno a 2 minutos en tiempo real.

LIVE PREVIEW: Puedes ver la ubicación del vehículo y también ver la imagen en tiempo real de la cámara

## PREGUNTAS FRECUENTES

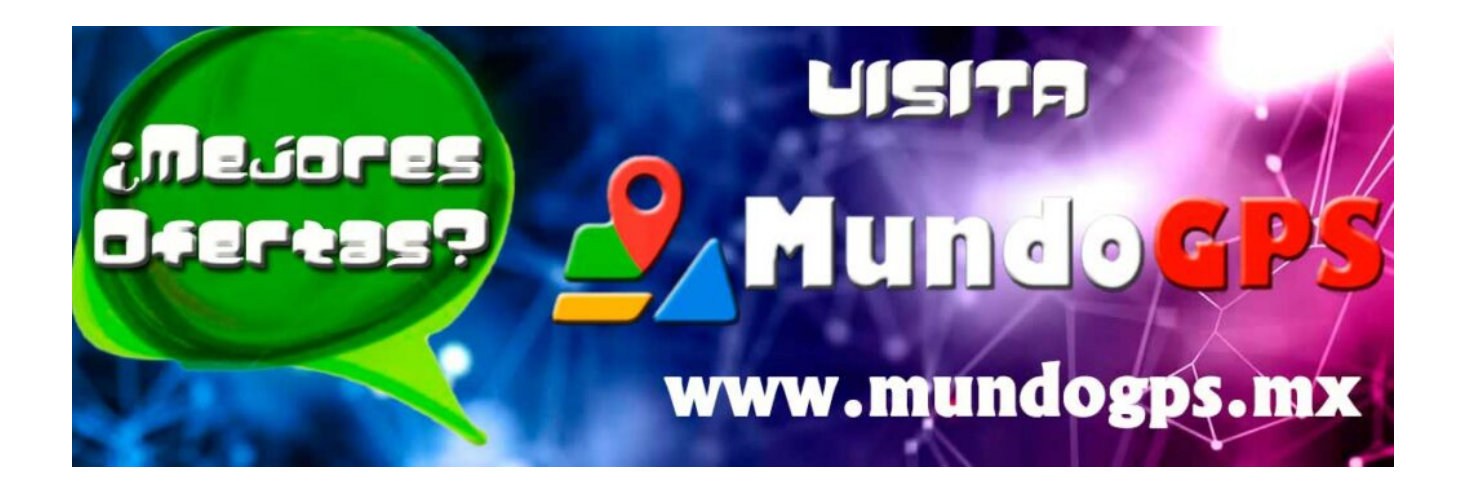

www.mundogps.mx

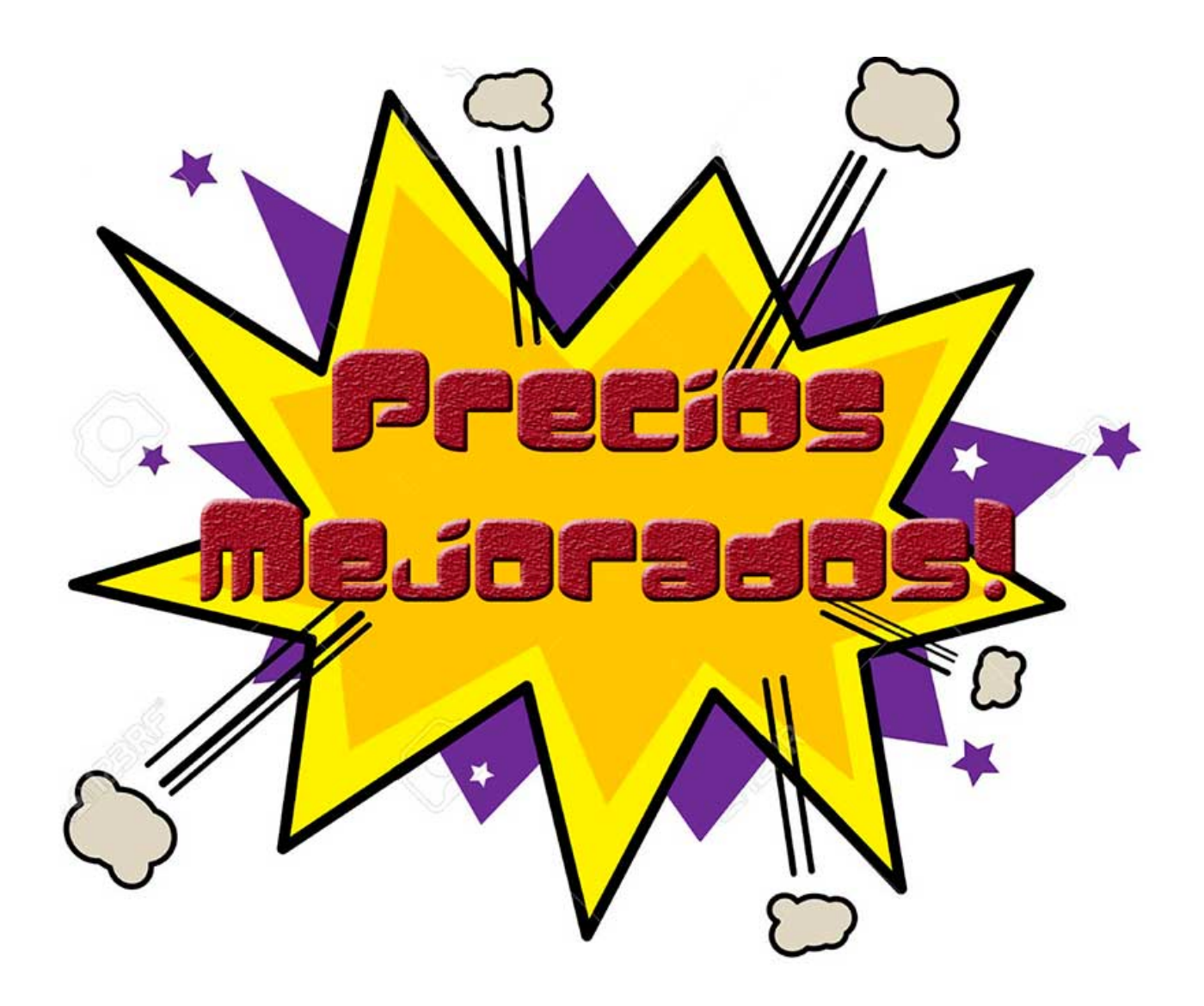